## РУКОВОДСТВО

## По регистрации электронных договоров

1) На сайте My.soliq.uz с помощью электронной цифровой подписи войдите в личный кабинет и выберите появившуюся на мониторе иконку "регистрация договоров".

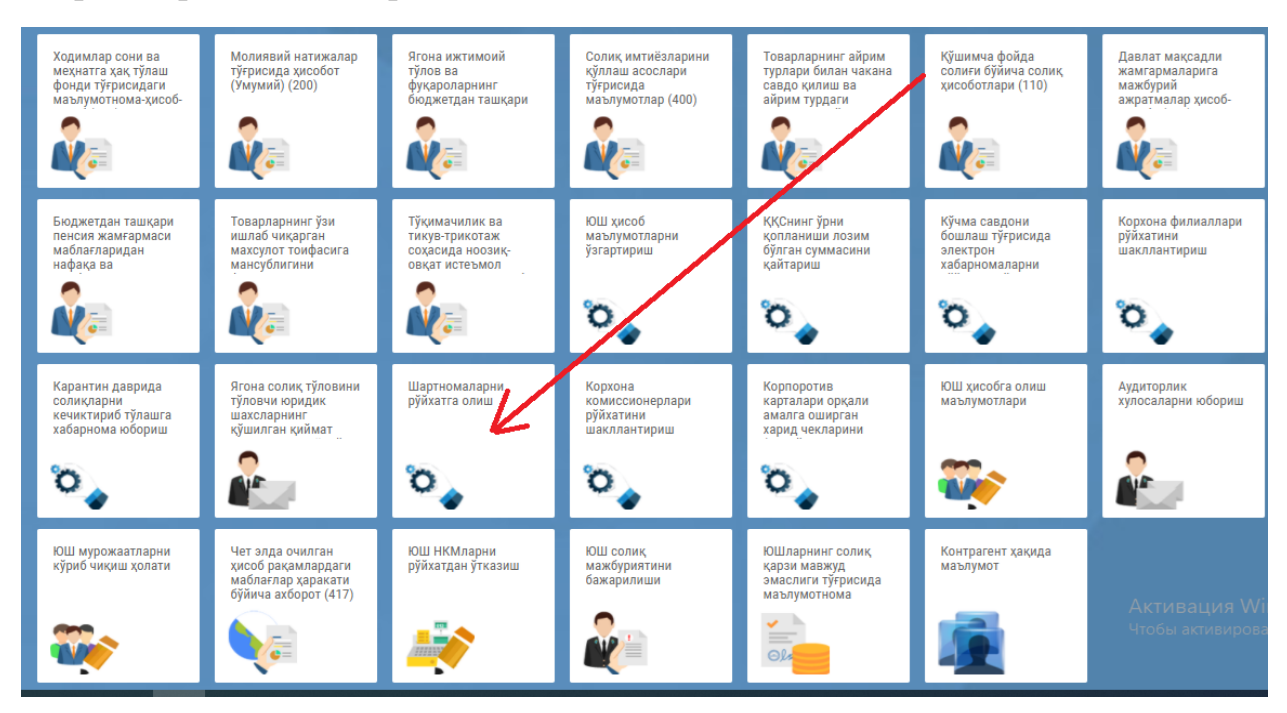

2) Затем на экране появится электронная регистрация договоров, заполните номер договора и дату заключения договора (не допускается ввод даты следующей за текущим днем).

Электронная регистрация договоров, заключенных между хозяйствующими субъектам

| Договор<br>Номер * |                  | Дата заключения договора *  |                     |            |     |   |
|--------------------|------------------|-----------------------------|---------------------|------------|-----|---|
| Поставщик<br>ИНН * | Название *       |                             | Покупатель<br>Инн * | Название * |     |   |
| 200523221          | 4-SON QURILISH 1 | TRESTI                      |                     |            |     |   |
| инн фл *           | ФИО ФЛ *         |                             | инн фл *            | ФИО ФЛ *   |     |   |
| 513292985          | КАРШИЕВ ГИЁС Г   | АФУРОВИЧ                    |                     |            |     |   |
| Адрес *            |                  |                             | Адрес *             |            |     |   |
| ХОДЖАЕВА,2А,       |                  |                             |                     |            |     |   |
| Тел.               | окпо             | P/C                         | Тел.                | окпо       | P/C |   |
| +99853 260 920     | 7 41201          | 20210000100176992001        |                     |            |     |   |
| ΜΦΟ                | Банк             |                             | МФО                 | Банк       |     |   |
| 00425              | ТОШКЕНТ І        | Ш., "ИПОТЕКА-БАНК" АТИБ ШАІ |                     |            |     |   |
| <u>`</u>           |                  |                             |                     |            |     | _ |

 На мониторе автоматически отображаются соответствующие реквизиты юридического лица. При вводе ИНН номера в разделе «Покупатель», следующие ячейки заполнятся автоматически. Пустые ячейки можно заполнять вручную.

Если договор заключается между двумя или более сторонами, можно добавить или удалить нового покупателя, нажав на кнопку «Добавить».

Электронная регистрация договоров, заключенных между хозяйствующими субъектами

| юмер -       |                  | Дата заключения договора *  |                |            |     |
|--------------|------------------|-----------------------------|----------------|------------|-----|
|              |                  | Реквизиты юри               | дического лица | а ИНН ном  | ер  |
| Іоставщик    |                  |                             | Покупатель     |            |     |
| 1HH *        | Название *       | <b>-</b>                    | инн *          | Название * |     |
| 200523221    | 4-SON QURILISH 1 | TRESTI                      |                |            |     |
| ИНН ФЛ *     | ФИО ФЛ *         |                             | инн фл *       | ФИО ФЛ *   |     |
| 513292985    | КАРШИЕВ ГИЕС Г   | афурович                    |                |            |     |
| \дрес *      |                  |                             | Адрес *        |            |     |
| ХОДЖАЕВА,2/  | A.               |                             |                |            |     |
| Гел.         | окпо             | P/C                         | Тел.           | окпо       | P/C |
| +99853 260 9 | 207 41201        | 20210000100176992001        |                |            |     |
| 100          | Банк             |                             | МФО            | Банк       |     |
| 00425        | ТОШКЕНТ І        | Ш., "ИПОТЕКА-БАНК" АТИБ ШАІ |                |            |     |
|              |                  |                             |                |            |     |

4) Заполненные ячейки электронного договора должно соответствовать данным указанным в заключенном (бумажном) договоре и не должно ничем отличаться по форме. Вся содержащаяся в нем информация вносится в порядке, указанном в предмете договора.

Добавить покупателя

По завершении процесса нажмите "Сохранить".

| Говар коди |      | Наименование товара (услуг) | Штрих код товара |           | Единица измерения |
|------------|------|-----------------------------|------------------|-----------|-------------------|
|            |      |                             |                  |           | ·                 |
| Соличество | Цена | Сумма доставки              | Ставка НДС       | Сумма НДС | Сумма договора    |
|            |      |                             | · · · · ·        |           |                   |

Сохранить